## 研修管理システム 使い方マニュアル(施設・事業所)

7 出席

P 40

## 「出席」を確認する

施設・事業所ページ

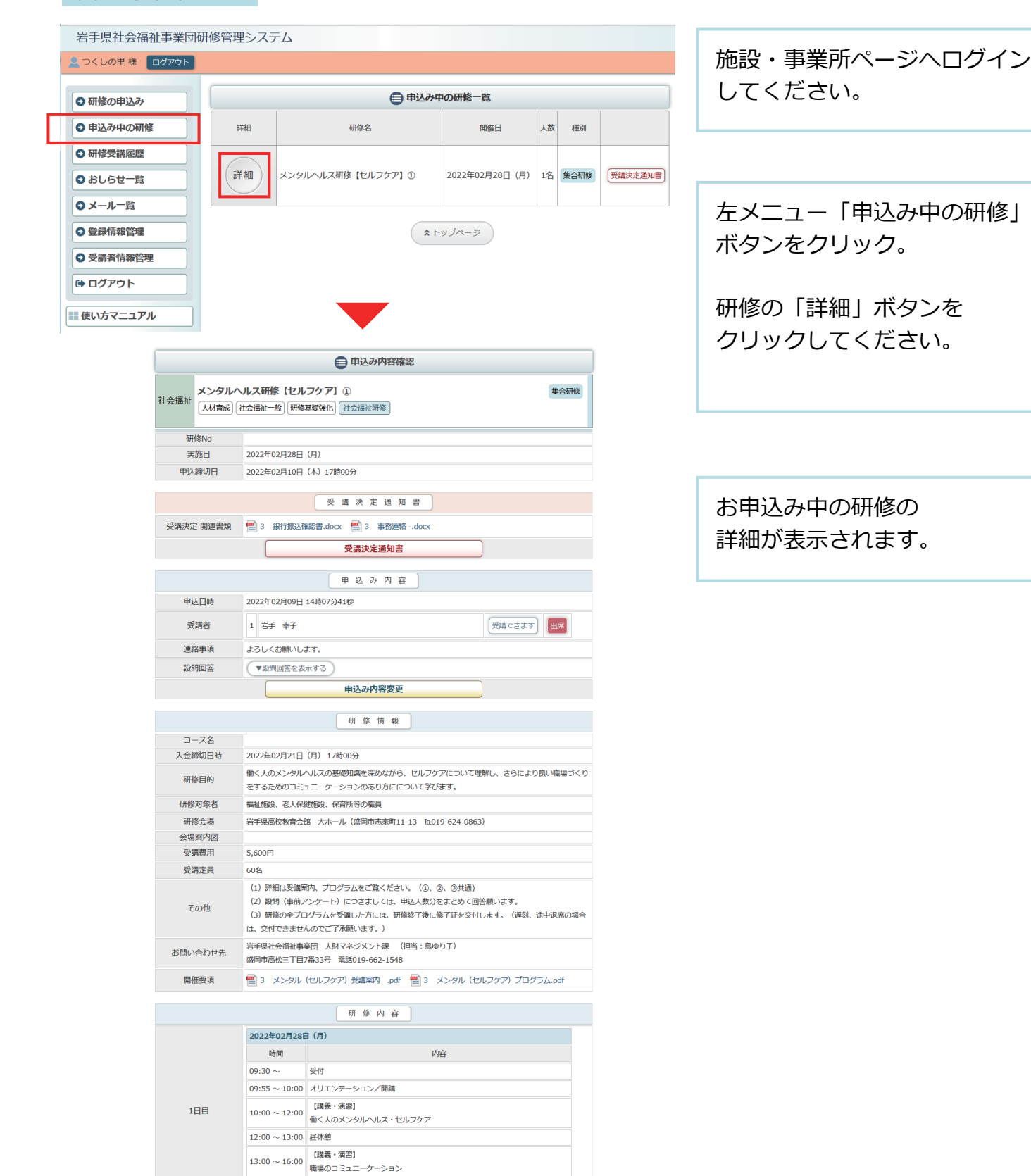

閉講/アンケート記入

 $16:00 \sim$ 

## 研修管理システム 使い方マニュアル(施設・事業所)

申込内容確認ページ

| ● 甲込み内容確認 |                        |                                                                                                    |
|-----------|------------------------|----------------------------------------------------------------------------------------------------|
| 社会福祉      | <b>メンタルへ</b><br>人材育成 社 | レス研修【セルフケア】①     集合研修       会福祉一般】研修基礎強化     社会福祉研修                                                                                                    |
| 研         | 修No                    |                                                                                                    |
| 実施日       |                        | 2022年02月28日(月)                                                                                                    |
| 申込        | 締切日                    | 2022年02月10日(木)17時00分                                                                                                    |
|           |                        | 受講決定通知書                                                                                                    |
| 受講決定      | 2 関連書類                 | 🔮 3 銀行振込確認書.docx 🦉 3 事務連絡docx                                                                                                    |
|           |                        | 受講決定通知書                                                                                                    |
|           |                        | 申込み内容                                                                                                    |
| 申道        | 2日時                    | 2022年02月09日 14時07分41秒                                                                                                    |
| 受         | 講者                     | 1 岩手 幸子 受講できます 出席                                                                                                    |
| 連絡事項      |                        | よろしくお願いします。                                                                                                    |
| 記書        | 間回答                    | ▼設問回答を表示する                                                                                                    |
|           |                        | 申込み内容変更                                                                                                    |
|           |                        | 研修情報                                                                                                    |
| ]-        | -ス名                    |                                                                                                    |
| 入金締切日時    |                        | 2022年02月21日(月) 17時00分                                                                                                    |
| 研修目的      |                        | 動く人のメンタルヘルスの基礎知識を深めながら、セルフケアについて理解し、さらにより良い職場づく<br>をするためのコミュニーケーションのあり方にについて芋びます。                                                                                                    |
| 研修対象者     |                        | 福祉施設、老人保健施設、保育所等の職員                                                                                                    |
| 研修        | 经会場                    | 岩手県高校教育会館 大木ール (盛岡市志家町11-13 Ta.019-624-0863)                                                                                                    |
| 会場        | 案内図                    |                                                                                                    |
| 受調        | 購費用                    | 5,600円                                                                                                    |
| 受調        | <b></b><br>尾<br>員      | 50名                                                                                                    |
| その他       |                        | <ul> <li>(1)詳細は受講案内、プログラムをご覧ください。(①、②、③共通)</li> <li>(2)設問(事前アンケート)につきましては、申込人数分をまとめて回答願います。</li> <li>(3)研修の全プログラムを受講した方には、研修終了後に修了証を交付します。(遅刻、途中退席の場合は、交付できませんのでご了承願います。)</li> </ul> |
| お問い合わせ先   |                        | 岩手県社会福祉事業団 人財マネジメント課 (担当:島ゆり子)<br>盛岡市高松三丁目7番33号 電話019-662-1548                                                                                                    |
|           |                        |                                                                                                    |

出席が確認されると、 「出席」アイコンが 受講者の横にアイコンとして 表示されます。

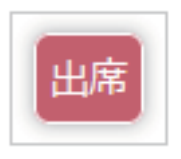

P 41